# Ethernet Communication Setup for an SR865A Lock-in Amplifier

A crossover cable is not required (but it works with a crossover cable, too).

### Windows computer

### Install Telnet in Windows 10

- \* Open "Control Panel".
- \* Open "Programs".
- \* Select the "Turn Windows features on or off" option.
- \* Check the "Telnet Client" box.

\* Click "OK". A box will appear that says "Windows features" and "Searching for required files". When complete, the Telnet client should be installed in Windows.

Open Network Status/Properties/Edit and copy down your existing settings if you need to revert it later.

Unplug ethernet cable from PC

Enter new IP settings, as shown

| IP address: | 192.168.0.3 |
|-------------|-------------|
| Gateway:    | 192.168.0.1 |

#### SR865

In menu system/Telnet, select the following settings

Telnet: Enabled Receive Terminator: CR Transmit Terminator: CR-LF

| Telnet                                   |            |         | Electro  |   | 1  | Ethernet      |  |
|------------------------------------------|------------|---------|----------|---|----|---------------|--|
|                                          |            | Enabled | Echo Off |   |    | GPIR & R\$737 |  |
| Receive T                                | erminator  | 1       | _        |   |    |               |  |
|                                          |            |         | CR       |   |    | VXI-11 & Web  |  |
| Transmit <sup>-</sup>                    | Terminator |         |          |   |    | Televa (      |  |
|                                          |            |         | CR-LF    |   | Ļ  | Teinet        |  |
|                                          |            |         |          |   |    |               |  |
| close                                    |            |         |          |   |    |               |  |
| FILE: SR865_7.BMP TIME: 10:44 08/19/2021 |            |         |          |   |    |               |  |
| 100 ms                                   | 6 dB/Oct   | 2.50 Hz | 1 V      | A | AC | Float         |  |

And in menu system/VXI-11 & Web

| VXI-11: Enabled |
|-----------------|
| Web: Enabled    |

| WCO. Lind         | ioica           |          |         |      |                  |          |
|-------------------|-----------------|----------|---------|------|------------------|----------|
| VXI-11            | . *             | * *      | *       |      | <b>É</b> Etherne | et       |
| Eriable           | u               |          |         |      | GPIB &           | R\$232   |
| Web               |                 |          |         |      | 01.0 0           |          |
|                   |                 |          | Enable  |      | NM-11            | 8 Wah    |
| e.                |                 |          | Lilable | u    | VOL 11           | α ₩Ευ    |
|                   |                 |          |         |      | Televet          |          |
|                   |                 |          |         |      |                  |          |
|                   |                 |          | 10      |      |                  |          |
|                   |                 |          | 7       | 8    | 9                |          |
|                   |                 |          |         |      |                  |          |
|                   |                 |          | 4       | 5    | 6                |          |
|                   |                 |          |         |      |                  |          |
| clear             |                 | <b>^</b> | 1       | 2    | 2                |          |
|                   |                 | 7K       | 50      | 4    | 2                | ione -   |
| close             |                 |          | A       | ±%   | 1911             | <b>~</b> |
| CIUSE             |                 | ÷        | U       | *    | S-               |          |
| FILE: SR865_9.BMP | TIME: 10:45 08/ | 19/2021  |         |      |                  |          |
| 100 ms 6 dB       | 3/Oct           | 2.50 Hz  | 1 V     | A AC | Float            |          |

In menu system/Ethernet, set as follows: Static TCP/IP 192.168.0.4 Subnet Mask 255.255.255.0 Gateway: 192.168.0.1

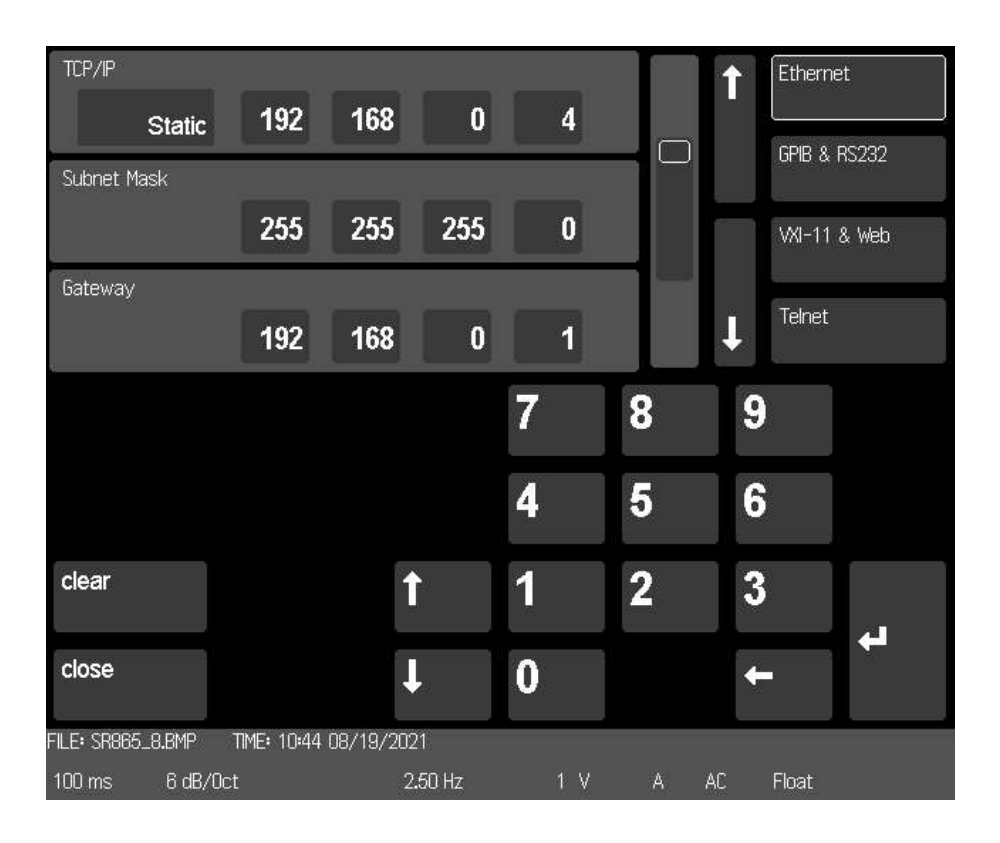

Finally, power the SR865A off and back on so the settings are updated.

# Windows

Open command prompt, and start a telnet session

telnet 192.168.0.4 \*idn? Stanford\_Research\_Systems,SR865,002713,1.53